## ้วิธีการใช้งานระบบ E-Service เทศบาลตำบลโพนทอง อำเภอเมืองกาฬสินธุ์ จังหวัดกาฬสินธุ์

- 1. เข้าเว็บไซต์ <u>www.phonthong-mu.go.th</u>
- 2. เลื่อนลงมาล่างสุดของเว็บไซต์ ด้านขวามือ
- 3. จะเห็นเมนู E-Service
- 4. หากต้องการยื่นคำร้องเรื่องใด ให้คลิกที่คำร้องนั้น ๆ
- 5. กรอกรายละเอียดตามที่กำหนดไว้ในแบบฟอร์มจนครบถ้วน

6.กดส่ง

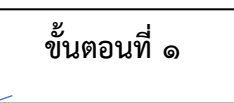

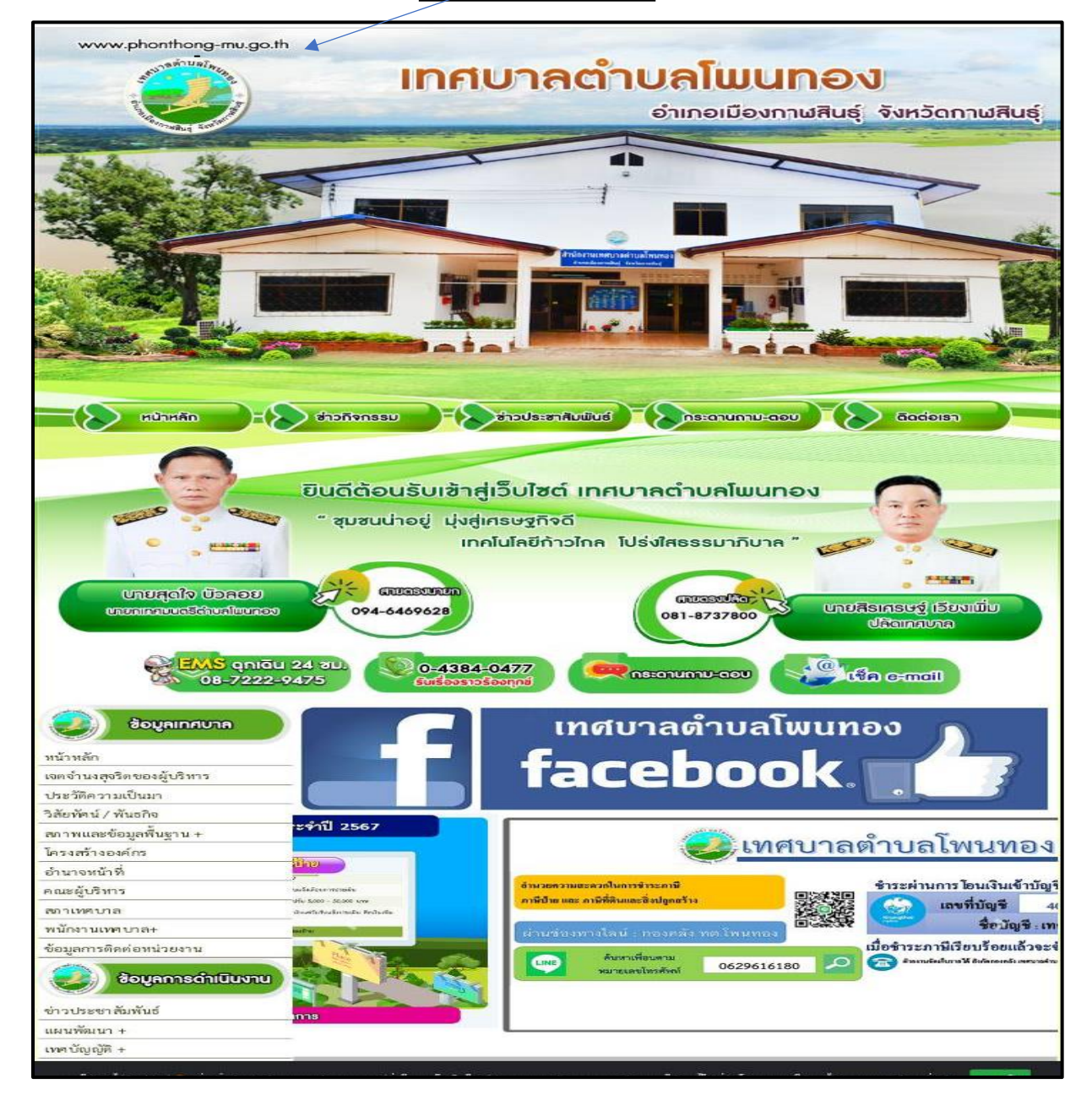

## ขั้นตอนที่ ๒

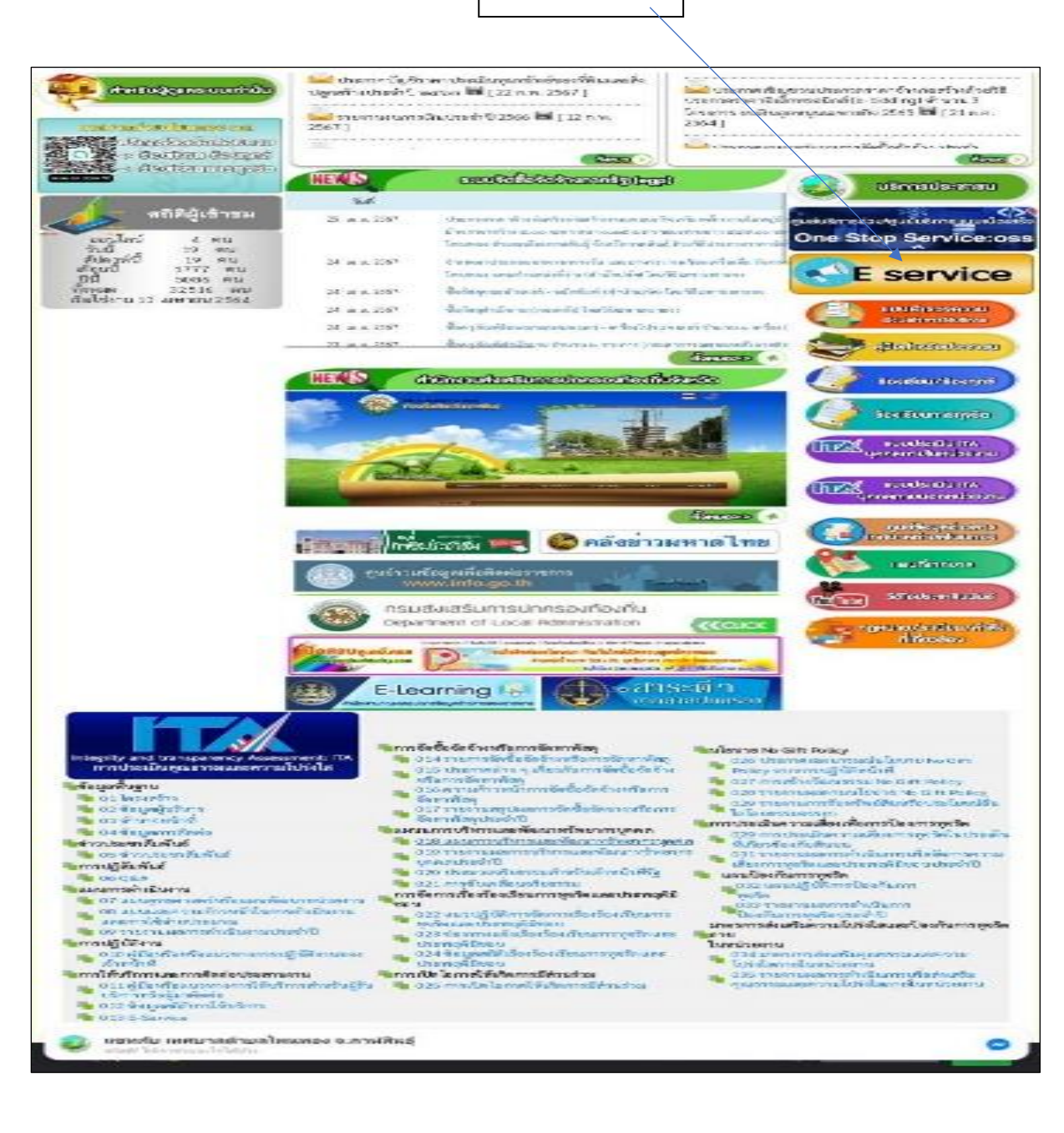

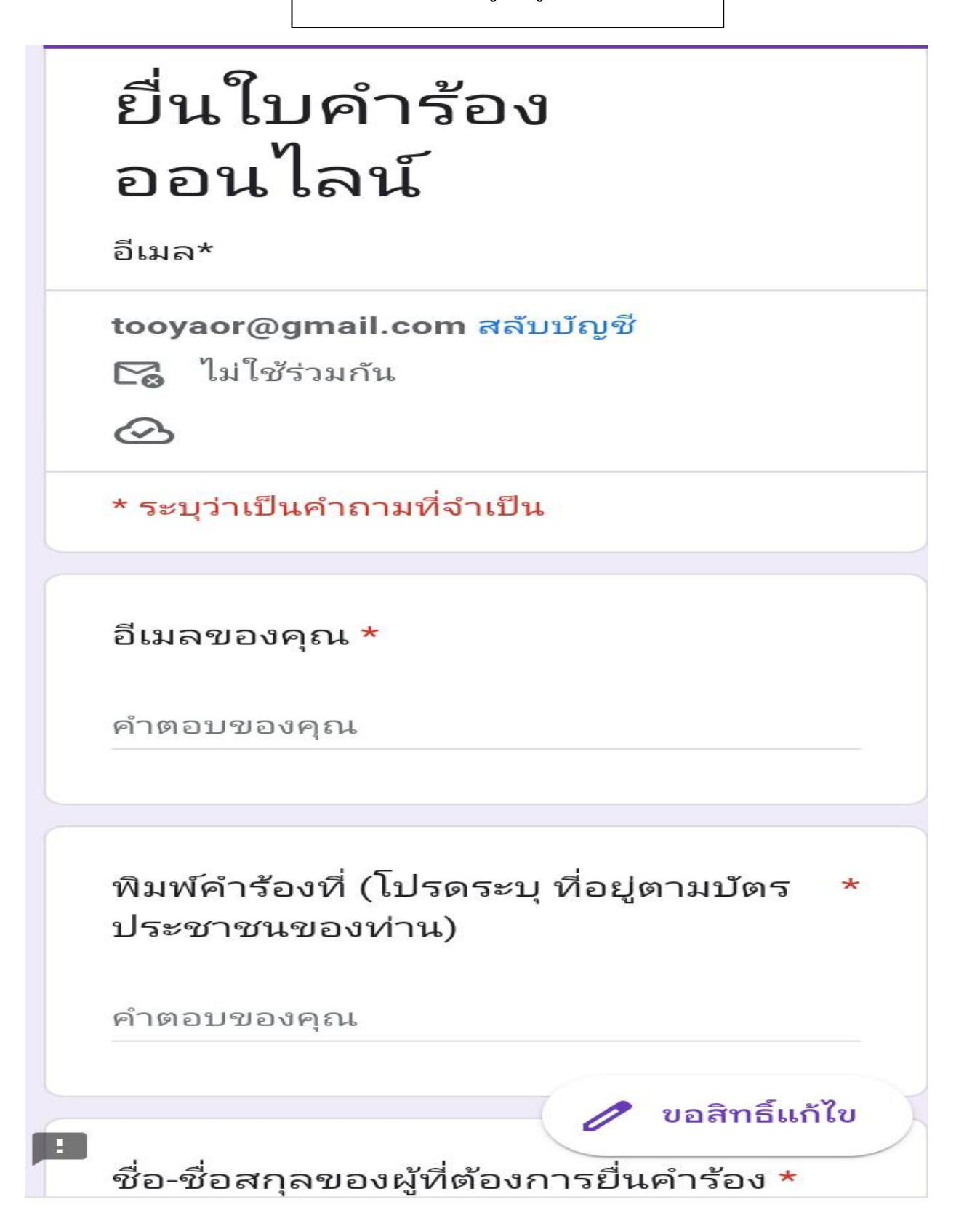

ขั้นตอนที่ ๓ กรอกข้อมูลให้ถูกต้อง ครบถ้วน และกดส่ง

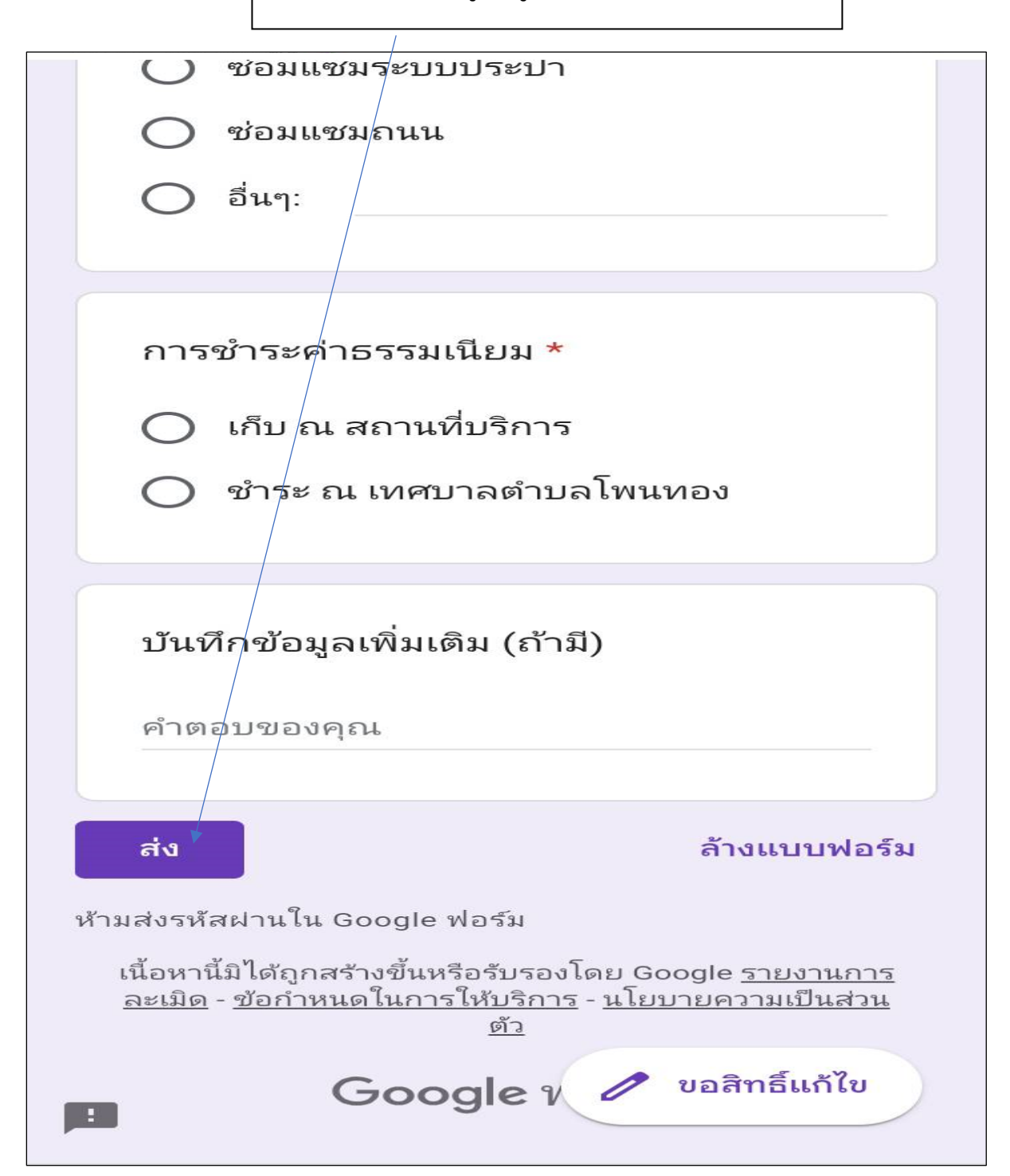